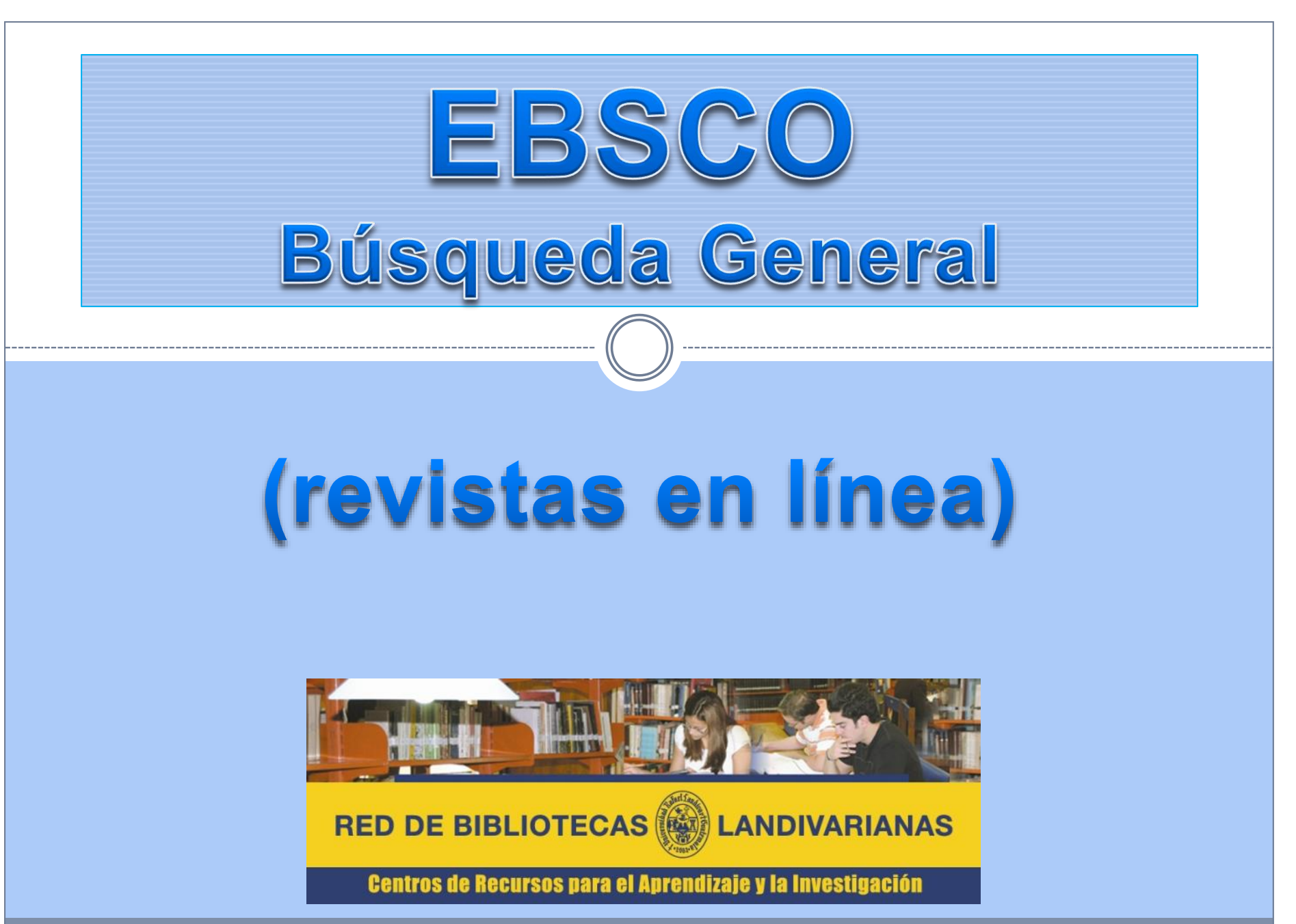

## Ingresar al portal de la Universidad Rafael Landívar:

# www.url.edu.gt

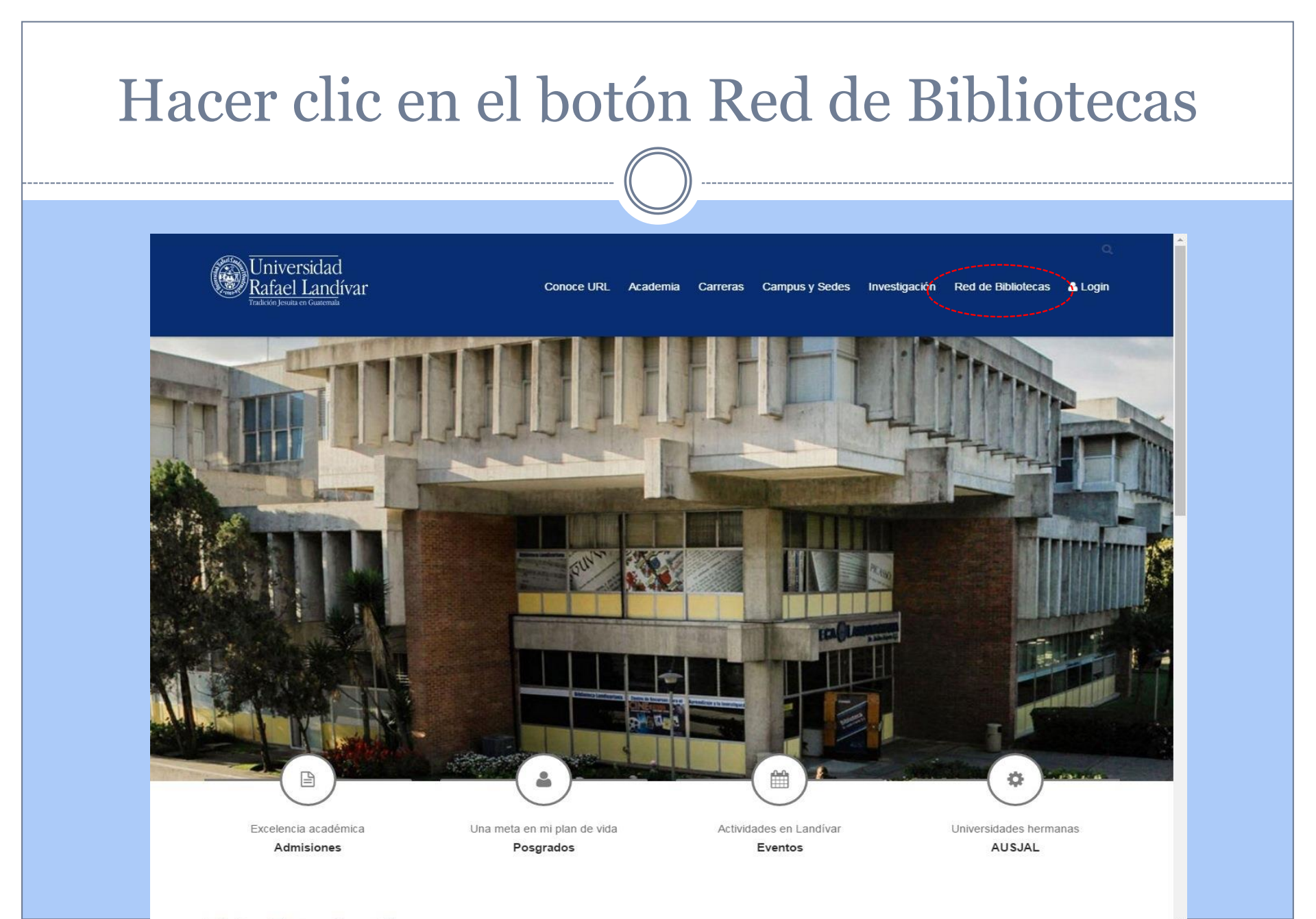

#### Hacer clic en el botón de EBSCO HOST RED DE BIBLIOTECAS Centros de Recursos para el Aprendizaje y la Investigación omentarios y sugerencias Coleccion Boletines Deberes y derec de los usuarios Horario y ubicación Red de Bibliotec Landivarianas Metabuscador Landivariano Buscar OIDOS Architecture Open Library Bases y bibliotecas en linea Biblioteca, libros y más. Exclusivamente en Biblioteca del aire. La voz de los libros, en su 4º año de vida radial, **Biblioteca sin paredes** de lunes a viernes de 21:30 a 22:00 horas por FM 106.9 y 820 AM Catalogo Aleph **Crop Protection Compendin** Rand Landes Name of an EBSCO eBooks Tu historial en la Biblioteca EBSCO host e-libro Ingresa tu carné Ver

Red Centroamericana de Bibliotecas

Repositorio Digital Landivariano Videoteca Georges Mélies

10

1739220

lopa de Letras

URL-media

#### En la ventana que nos abre colocamos el título de nuestro interés y damos clic en buscar

| Diag                                                                                                    | ponible únicamente en la red de computadoras de la Univerbidad<br>afael Landivar, fuera de la red validarse con camé(estudiante),<br>código(patedrático o personal administrativo).                                                                                                    |  |
|----------------------------------------------------------------------------------------------------|----------------------------------------------------------------------------------------------------|--|
| Academic Search<br>Complete<br>American<br>Doctoral Dissertation<br>Business                                                             | what is strategy Buscar                                                                                                    |  |
| Searching Interface Business Source Complete eBook Colection Colection Fuente Académica Premier GreenFILE Hospitality & Tourism Complete | Academic Search<br>Complete<br>Diseñada para instituciones académicas, esta base de datos es la fuente<br>revista revisadas por académica con más revistas a texto completo y más<br>revistas revisadas por académica con más revistas a texto completo y más<br>revisadas por académica con más revistas a texto completo y más<br>revisadas por académica con más revisadas a texto completo y<br>por la investigación de sub nivel en las árdicas, infer de sub nivelado,<br>office acons a los usuarios acoeso a la información critica de fuentes únicas<br>as la prioripal fuente de estudios revisados texto completo para la<br>suestigación en ciencias sociales y humanas: antropología: ingeniería:<br>caencio. |  |
| LISTA<br>with Full Text<br>MasterFILE<br>Premier<br>MedicLatina<br>Regional<br>Business News<br>Region and                               | hasta el presente y mas de 60.000 videos.                                                                                                    |  |
| Philosophy Collection<br>Teacher<br>Reference Center<br>SMART<br>Imagebase                                                               |                                                                                                    |  |

| Nueva búsqueda Materias +                                                                                                    | Publicaciones - Información de la empresa Más - Conectar 🚔 Carpeta Pre                                                                                                    | eferencias Idiomas • Ayuda                                                                                                    |  |  |
|----------------------------------------------------------------------------------------------------|----------------------------------------------------------------------------------------------------|----------------------------------------------------------------------------------------------------|--|--|
| Buscando: Acade                                                                                                    | c Search Complete, Mostrar todos   Bases de datos                                                                                                    |                                                                                                    |  |  |
| EBSCOhost what is strateg                                                                                                    | y Seleccione un campo Buscar Borrar                                                                                                    | RED DE BIBLIOTECAS DE LANDIVARIANAS                                                                                                    |  |  |
| AND -                                                                                                    | Seleccione un campo                                                                                                    |                                                                                                    |  |  |
| AND -                                                                                                    | Seleccione un campo                                                                                                    |                                                                                                    |  |  |
| Búsqueda básica                                                                                                    | Búsqueda avanzada Historial de búsqueda ►                                                                                                    |                                                                                                    |  |  |
| <ul> <li>Depurar los resultados</li> <li>Búsqueda actual</li> <li>Booleano/Frase:<br/>what is strategy<br/>Limitadores</li> <li>Fecha de publicación:</li> <li>19960101-19961231</li> <li>Limitar a</li> <li>Texto completo</li> <li>Hay referencias disponibles</li> <li>Publicaciones académicas (admiradas)</li> </ul> | Resultados de la búsqueda: 1 a 10 de 757       Delevancia Voctones de página Vector       Compartir Vector         1. Leadership and Change: What Works and What Doesn't [and] Self-Reflection       Image: Compartir Vector       Image: Compartir Vector         1. Segenanen, Patricia S 1996 24 pp. (ED39028)       Image: Compartir Vector       Image: Compartir Vector       Image | Cables de noticias •<br>Research and Markets:<br>Tar (Business Wire<br>(English), 1133 days ago)<br>Osteoarthritis Drugs Pric<br>(Business Wire (English),<br>154 days ago)<br>Research and Markets:<br>Spa (Business Wire<br>(English), 1314 days ago)<br>Buscar más<br>Imágenes relacionadas<br>• |  |  |
| (aturadas)<br>1996 Fecha de 1996<br>publicación<br>Mostrar más<br>Opciones establecidas<br>Tipos de Fuentes                                                                                                    | Video de Associated Press (324) Vertodo ( )<br>Vertodo ( )<br>Rice outlines national<br>security                                                                                                    | Buscar más<br>Empresa 👻<br>Enter company nar                                                                                                    |  |  |

### Navegar para encontrar el título de nuestro interés

|                       | p2075-2092, 18p. DOI: 10.1080/00207543.2015.1101174.                                                                                                    |
|-----------------------|----------------------------------------------------------------------------------------------------|
|                       | Publicación (Economics): PROFITABILITY; NASH equilibrium                                                                                                    |
|                       | academica                                                                                                    |
|                       | 7. Online hot selling period and its impact on e-retailer's pricing strategies.                                                                                                    |
|                       | By: Zhang, Juzhi; Gou, Qinglong; Yang, Feng; Liang, Liang, <i>Linternational Journal of Production Research</i> . Apr2016, Vol. 54<br>Issue 7, p1899-1918. 20p. DOI: 10.1080/00207543.2015.1057300.                                                                                                    |
|                       | Materias: LOGISTICS; ELECTRONIC commerce; PRICING; QUALITY of service; STRATEGIC planning; PROFIT                                                                                                    |
|                       | Publicación maximization; COMPETITION (Economics); BUSINESS models; Process, Physical Distribution, and Logistics Consulting<br>académica Services; Electronic shopping and mail-order houses; Electronic Shopping                                                                                                    |
|                       | 8. What Works for Workers? Public Policies and Innovative Strategies for Low                                                                                                    |
|                       | By: Rubery, Jill. British Journal of Industrial Relations. Dec2015, Vol. 53 Issue 4, p832-834. 3p. DOI: 10.1111/bjir.12154.                                                                                                    |
|                       | Materias: EMPLOYEES in literature; NONFICTION; WHAT Works for Workers? Public Policies & Innovative Strategies for<br>Low-Wage Workers (Book); LUCE, Stephanie; LUFF, Jennifer; MCCARTIN, Joseph A.; MILKMAN, Ruth                                                                                                    |
|                       | Publicación 🕢 Full Text Finder                                                                                                    |
|                       |                                                                                                    |
|                       | 9. Effect of Concession-Timing <b>Strategies</b> in Auditor-Client Negotiations: It Matters<br>Who Is Using Them.                                                                                                    |
|                       | Incidence des stratégies quant au choix du moment des concessions dans les négotiations auditeur-client: l'importance de<br>l'utilisateur: By: YAN SUN; HUN-TONG TAN; JUXUN ZHANG. Contemporary Accounting Research. Dec2015, Vol. 32 Issue 4,<br>p188-1556 18D, DOI: 10.1111/1911346: 12139                                                                                                    |
|                       | Publicación<br>Materias: MARKET timing; AUDITOR-client relationships; NEGOTIATION in business; FINANCIAL management;<br>académica<br>NEGOTIATION; Portfolio Management; CONCESSION bargaining; METHODOLOGY                                                                                                    |
|                       | 🕢 Full Text Finder                                                                                                    |
|                       | 10. Trend definition or holding <b>strategy</b> : <b>What</b> determines the profitability of strategy: <b>What</b> determines the profitability of strategy is a strategy in the profitability of strategy is a strategy in the profitability of strategy is a strategy is a strategy is a strategy in the profitability of strategy is a strategy is a strategy is a strategy is a strategy is a strategy is a strategy is a strategy in the profitability of strategy is a strategy in the profitability of strategy is a strategy is a |
|                       | By: Lu, Tsung-Hsun; Chen, Yi-Chi; Hsu, Yu-Chin. Journal of Banking & Finance. Dec2015, Vol. 61, p172-183. 12p. DOI: 10.1016/j.jbankfin.2015.09.009.                                                                                                    |
|                       | Materias: DOW Jones industrial average; STRATEGIC planning; PROFITABILITY; CANDLESTICKS; TREND analysis;<br>HOI DING (Psychoanalysis): SENSITVITY analysis                                                                                                    |
|                       | académica                                                                                                    |
|                       | Tun ext muer                                                                                                    |
| $\leq$                | Página:1 2 3 4 5 Siguiente ►                                                                                                    |
|                       |                                                                                                    |
| superior de la página | Sitio móvil   Aplicaciones para iPhone y Android   Sitio de asistencia de EBSCO   Cláusula de confidencialidad   Términos de uso   Copyright                                                                                                    |

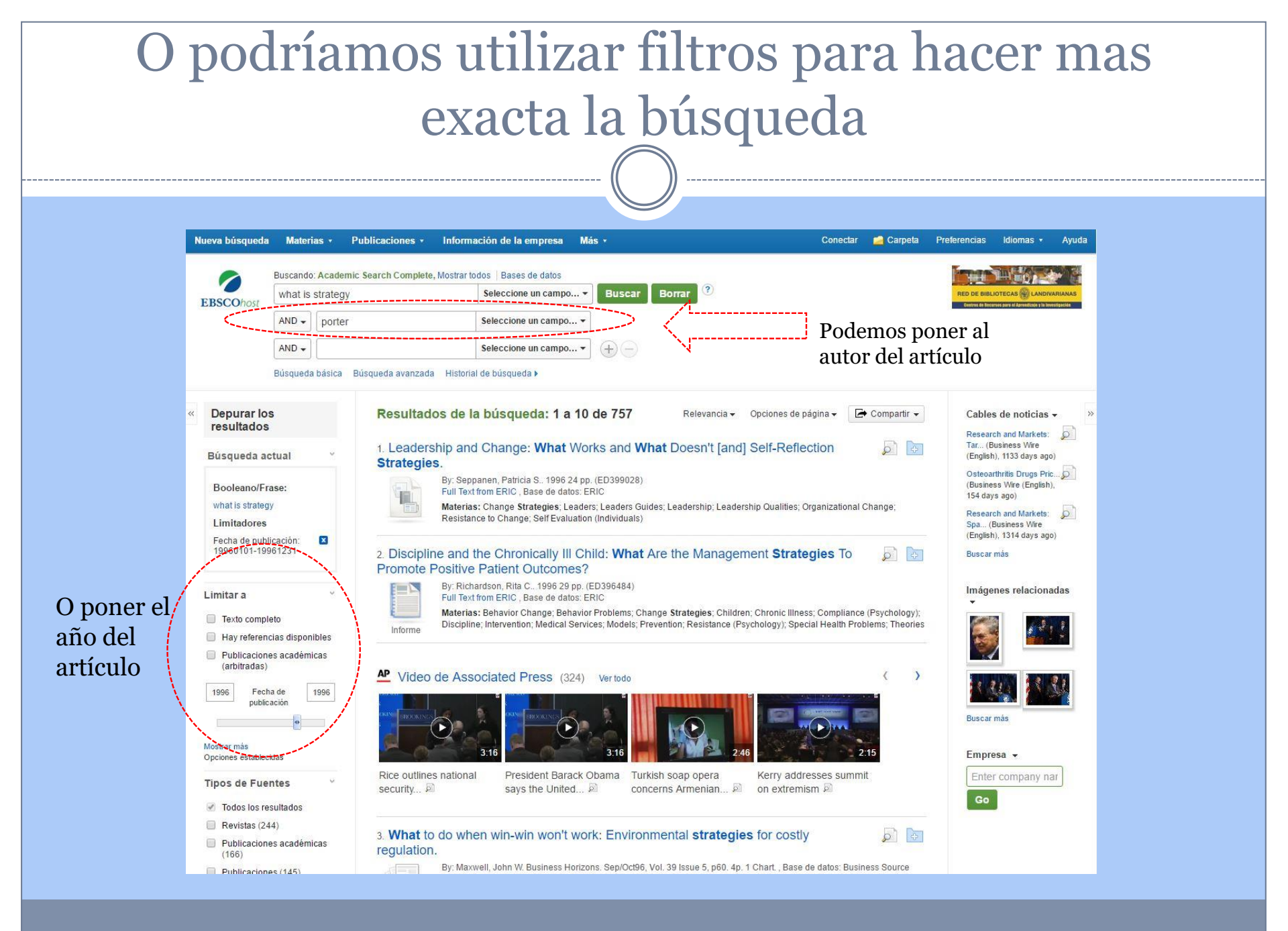

| Nueva búsqueda                                                                                                    | Materias     Publicacion       Buscando: Academic Search Cor       what is strategy       AND       porter       AND       Búsqueda básica       Búsqueda ava | es • Información de la empresa Más • mplete, Mostrar todos   Bases de datos Seleccione un campo • Seleccione un campo • Seleccione un campo • Historial de búsqueda •                                                                                   | Conectar<br>Borrar                                                                                                    | Carpeta Preferencias Idiomas Ayuda             |
|----------------------------------------------------------------------------------------------------|----------------------------------------------------------------------------------------------------|----------------------------------------------------------------------------------------------------|----------------------------------------------------------------------------------------------------|------------------------------------------------|
| Depurar los<br>resultados     Búsqueda ac<br>Booleano/Fri<br>what is strateg<br>Limitadores<br>Fecha de publ<br>19960101-195     Limitar a     Texto compl<br>Hay referent<br>Publicacioni<br>(arbitradas)     1996 Fech<br>public<br>Mostrar más<br>Opciones establec     Tipos de Fue<br>V Todos los re<br>Revistas (1) | s Resultados                                                                                                    | Itados de la búsqueda: 1 a 1 de 1<br>Iat Is Strategy?<br>By Porter Indiael E. Harvard Business Review. Nov<br>Materias: Strategic planning: Organizational effective<br>Organizational change; Performance management. B<br>Texto completo en PDF (9MB) | Relevancia - Opciones de página -<br>(/Dec96, Vol. 74 Issue 6, p61-78. 18p. 1 Black and White<br>complete<br>rness; Market positioning; Business planning; Industrial<br>usiness models; Business enterprises; Competition | Compartir • Empresa • Photograph, 3 management |

#### Clic en texto completo

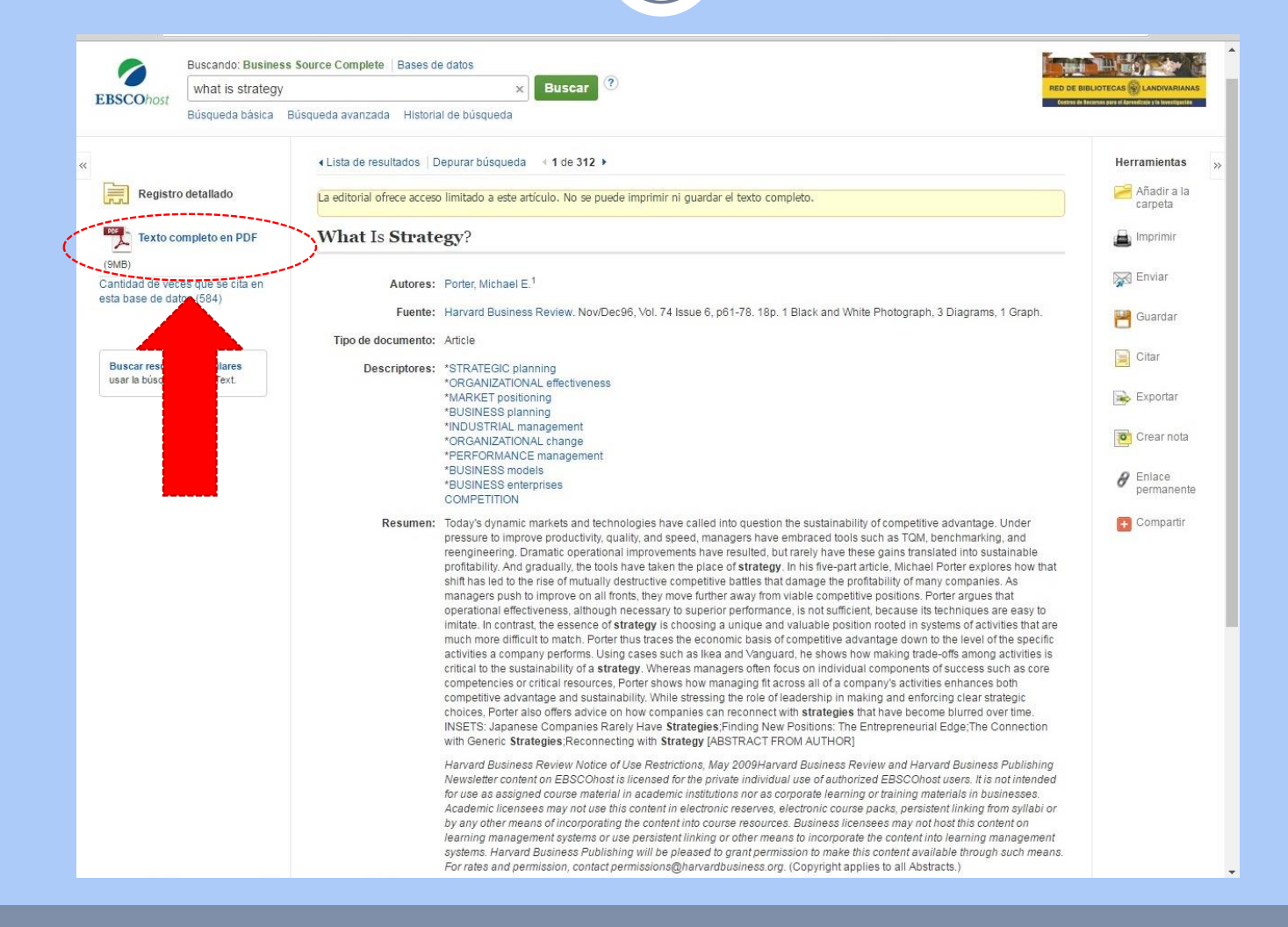

#### Nos despliega el archivo para leerlo

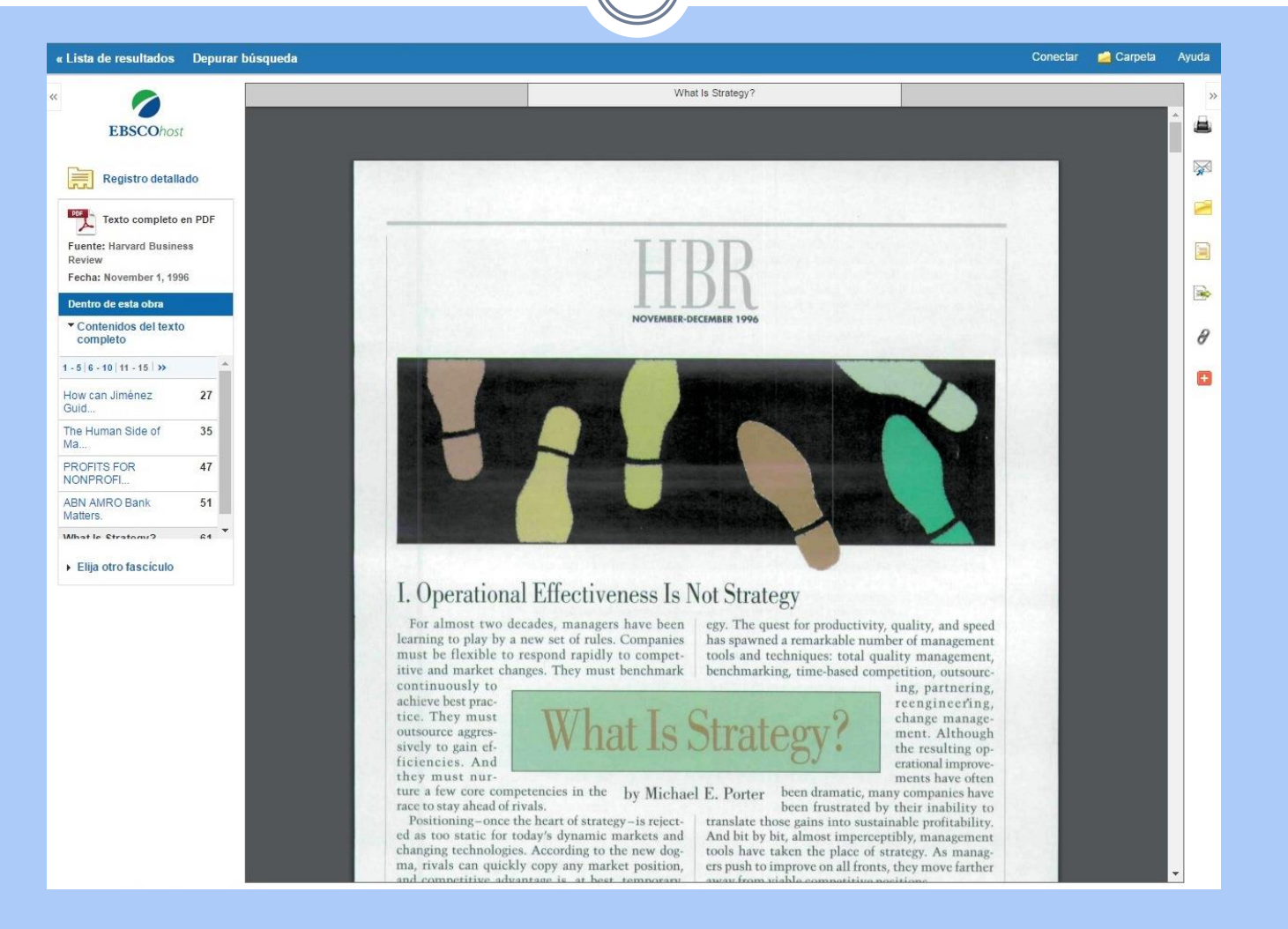